本資料は、InfoUnity2 Manager を利用する時に参照するユーザガイドとなります。 仮想データ製品である InfoUnity v1.3 を 64Bit 対応させ進化させた製品が InfoUnity2 となります。 本資料をもとに各種設定をいただき、ご活用頂ければ幸いです。

<Manager 画面>

| 」InfoUnity2 Manager<br>ァイル(E) オブジェクト(の) ヘルブ(円)                                                      |                                             | _8                  |
|----------------------------------------------------------------------------------------------------|---------------------------------------------|---------------------|
| □ Iンディディ □ ピュー   ▶ ブロシージャ   3) ロケーション   ≗ ユーザ   ゑ グルーブ  <br>□ I I I I I I I I I I I I I I I I I I I | Entity:/                                    |                     |
|                                                                                                    | 2 items.                                    |                     |
|                                                                                                    | ロケーション<br>ケエリ<br>列]<br>Name Type Descriptic | vn                  |
|                                                                                                    |                                             |                     |
|                                                                                                    | 新規                                          |                     |
| /スタート 🛛 🕙 受信トレイ - ueno@gates 🛛 🔞 Microsoft PowerPoint 🕅 📰 InfoUnity2 Managr                         | er                                          | « 🕵 📃 🔽 🔾 🕲 😪 😾 13/ |

\*InfoUnity2 特徴

- ・Oracle/MS SQL サーバ等、様々なデータベース接続を一元管理できる製品です。
- ・Microsoft 製品に完全に準拠しております。

(Microsoft Windows Server 2012 64bit 版まで動作確認済)

- ・DBを利用した、アプリケーションと一緒に利用することができます。
- ・日本製ですので、細かな要望にも対応可能です。

<1:ユーザの作成>

① Manager 画面より、"ユーザ TAB"をクリックします。

② 右上の"User:/部"にて右クリックし"ユーザの作成"をクリックします。

| 🔛 InfoUnity2 Manager                                                      |                                       |
|---------------------------------------------------------------------------|---------------------------------------|
| ファイル(E) オブジェクト(Q) ヘルプ(H)                                                  |                                       |
|                                                                           |                                       |
| 🔲 エンティティ 🛛 モュー 📄 プロシージャ 🛛 💁 ロケーション 🛛 ニューザ 📄 グループ 🍐                        | User : /                              |
| User                                                                      | ዿ (fujita                             |
|                                                                           | antounity<br>a master                 |
|                                                                           | 💄 tobinaga                            |
|                                                                           |                                       |
|                                                                           |                                       |
|                                                                           | バスワートの変更<br>コ、世の作用(1)                 |
|                                                                           | 2. 507100(位)                          |
|                                                                           | ユーザの肖耶(D)                             |
|                                                                           |                                       |
|                                                                           |                                       |
|                                                                           |                                       |
|                                                                           | 5 items.                              |
|                                                                           | fujita                                |
|                                                                           | 說明                                    |
|                                                                           |                                       |
|                                                                           |                                       |
|                                                                           |                                       |
|                                                                           |                                       |
|                                                                           |                                       |
|                                                                           |                                       |
|                                                                           |                                       |
|                                                                           |                                       |
|                                                                           |                                       |
|                                                                           |                                       |
|                                                                           |                                       |
|                                                                           |                                       |
|                                                                           |                                       |
|                                                                           |                                       |
|                                                                           | 1 1 1 1 1 1 1 1 1 1 1 1 1 1 1 1 1 1 1 |
|                                                                           |                                       |
|                                                                           | 🖮 🜒 A 般 😂 🥔 🕜 🛤 🗧                     |
| おなート 🛛 😋 愛信トレイ - ueno@sates 🜈 Microsoft PowerPoint 🔛 Infol Inity2 Manager | r Microsoft Word 🛛 🗮 🔽 🖨 🛞 😾 13:14    |
|                                                                           |                                       |

③ "新しいユーザの作成"画面がポップアップしますので、ユーザ ID/パスワードを入力します。 これで完了します。

| infoUnity2 Manager<br>ファイル(ド) オギジャカ(の) ヘルプ(H)                                                                                                    | _ 8 ×       |
|----------------------------------------------------------------------------------------------------|-------------|
|                                                                                                    |             |
| □ I 1/7+7+ 1 2 2- 1 > 702/-27+ 3 07-292) 2 2-47 2 70-7<br>-User / User / User /<br>User / User /<br>User /<br>User /<br>User /<br>user /<br>user |             |
|                                                                                                    |             |
| 新規                                                                                                    | 編集.         |
| 📄 🔍 A 般 😏 🥔 😰 💴                                                                                                    |             |
| 🎦 スタート 🛛 🧿 受信トレイ - ueno@gates 🔞 Microsoft PowerPoint 🔛 InfoUnity2 Manager 🕢 Microsoft Word 🛛 🥵 東京                                                                                                    | 0 🗞 😾 13:18 |

<2:ロケーションの登録>

- ① Manager 画面より、"ロケーション" TAB をクリックします。
- ② 右上の "Location:/" 部にて右クリックし "ロケーションの作成"をクリックします。

| 🔜 InfoUnity2 Manager                                                                                    | _ 8 ×       |
|----------------------------------------------------------------------------------------------------|-------------|
| ファイルE オウシェクト② ヘルげ田                                                                                      |             |
| Ш                                                                                                    |             |
| 📼 エンディティ   🔁 ビュー   🕨 ブロシージャ (2) ロケーション   🗻 ユーザ   🔍 ヴループ   Location : /                                  |             |
| Location 9 AS400                                                                                        | ]           |
| la la la la la la la la la la la la la l                                                                |             |
| G G G G G G G G G G G G G G G G G G G                                                                   |             |
|                                                                                                    |             |
|                                                                                                    |             |
|                                                                                                    |             |
| ロケーションの作成                                                                                               |             |
| ロケーションの名前変更                                                                                             |             |
| ロケーションの利用を                                                                                              |             |
| 70/37(P)                                                                                                |             |
|                                                                                                    |             |
| 4 ttems.                                                                                                |             |
| A\$400                                                                                                  |             |
| 説明 新しいLocationです。                                                                                       |             |
| 型 odbc                                                                                                  |             |
| パラメータ DSN=Oracle                                                                                        |             |
|                                                                                                    |             |
| 予報続アスト                                                                                                  |             |
|                                                                                                    |             |
|                                                                                                    |             |
|                                                                                                    |             |
|                                                                                                    |             |
|                                                                                                    |             |
|                                                                                                    |             |
|                                                                                                    |             |
|                                                                                                    |             |
|                                                                                                    |             |
|                                                                                                    |             |
| 新規 権限                                                                                                   | 編集          |
| 🗎 🔍 A 般 😕 🥔 🗊 📖 🗧                                                                                       |             |
| 🐉スタート 🛛 😋 愛信トレイ - ueno@gates.」 🔞 Microsoft PowerPoint - 🔤 InfoUnity2 Manager 🛛 🕞 Microsoft Word 🛛 🔍 🕵 🛒 | 0 🗞 👷 13:29 |

③ "Create New Location" 画面がポップアップしますので、次へを入力します。

| mitter State State Sta |                             |                                                                   |                | _ @ 2             |
|----------------------------------------------------------------------------------------------------|-----------------------------|-------------------------------------------------------------------|----------------|-------------------|
| 世<br>コンディティ   □ ビュー   ▶ プロジ<br>- Location                                                                                                    | ージャ 🕄 ロケーション 🔒 ユーザ   🔝 ヴループ | Location : /<br>Pg AS400<br>Pg Notes<br>Pg Oracle<br>Pg solserver |                |                   |
|                                                                                                    | Create New Location         |                                                                   | ×              |                   |
|                                                                                                    | 種類 ODBC<br>パラメータ            |                                                                   | <b>」</b><br>編集 |                   |
|                                                                                                    |                             |                                                                   |                |                   |
|                                                                                                    |                             |                                                                   | 21             |                   |
|                                                                                                    |                             |                                                                   |                |                   |
|                                                                                                    | ]                           | <<前へ(P) 法へ(N) >>>                                                 | ++>+U1         |                   |
|                                                                                                    |                             | #648                                                              |                | <b>光</b> 花見 (画集 ) |
| <br>プ スタート    〇 受信トレイ - ueno@gates                                                                                                    | © Microsoft PowerPoint      | 」                                                                 | D KANA -       |                   |

④ 名前/説明を入力し、完了いたします。

| InfoUnity2 Manager                                                               |                                                                                                    | <u>- 8 ×</u> |
|----------------------------------------------------------------------------------|----------------------------------------------------------------------------------------------------|--------------|
| JP1/NE AJYIJNU AMAB                                                              |                                                                                                    |              |
| <u>ファイルED</u> オブジェクト(Q) ヘルブ(H)<br><u>µ</u><br>□ Iンティティ □ ビュー ▶ ブロジ<br>□ Location | - ジャ 3 ロケーション 3 ユーザ 3 ガルーブ Location : /<br>3 A5400<br>3 Notes<br>3 Cracle<br>3 collerver<br>Create New Location<br>名前 New Name <br>説明                                                                                                    |              |
|                                                                                  | スト     スト     ベ前へ(P) 完了(E) キャンセル     新規      福限      福限      福限      福限      福限      福限      福限      福限      福限      福限      福限      マ      ベ      和限      シ      シ      の      がicrosoft PowerPoint -      、      「follnity2 Manager      「m Microsoft Word      ベ      ペ     マ      マ      の      の | 集<br>2. 1336 |

\*正しくロケーションが作成され、接続をテストすると"Connection test was successful"となります。

| The Information and the Information and the In                                                                                                    |
|----------------------------------------------------------------------------------------------------|
| The state of the second second s                                                                                                    |
| □ エンディディ □ ピュー   ▶ プロジージャ (3) ロケーション & ユーザ   ▲) グループ   Location : /<br>□ Location  <br>□ Location  <br>□ a Notes  <br>3) Oracle  <br>3) soles  <br>3) Oracle  <br>3) soles  <br>3) oracle  <br>3) soles  <br>3) soles  <br>4) soles  <br>4) soles  <br>4) s |
| Connection test was successful.<br>「情報<br>DBMS名 EXCEL                                                                                                    |
| DBH3パーブョン         12000000           サーバ名         EXCEL           ドライバパーブョン         Marcrosoft Office 2007 Access database engine           ODBCパーヴョン         0351                                                                                                    |
| 新規_<br>新規_<br>● ▲ A A2 や C2 10 564 -                                                                                                    |
| j m ♥ A R2 5 ♥ Ø journ +                                                                                                    |
|                                                                                                    |

<3:エンティティの作成>

① Manager 画面より、"エンティティ" TAB をクリックします。

② 右上の "Entity:/" 部にて右クリックし "エンティティの作成"をクリックします。

| EnfoUnity2 Manager                                                            |                                                                    |              |             |             | _ 8 × |
|-------------------------------------------------------------------------------|--------------------------------------------------------------------|--------------|-------------|-------------|-------|
| ファイル(E) オブジェクト(Q) ヘルプ(H)                                                      |                                                                    |              |             |             |       |
|                                                                               |                                                                    |              |             |             |       |
| - 🗖 エンティティ   🖥 ビュー   🕨 プロシージャ   🎭 ロケーション   🚨 ユーザ   🕰 グループ                     | Entity : /                                                         |              |             |             |       |
| E Entity                                                                      | □ 営業1部                                                             |              |             |             |       |
| Oracle                                                                        | □ 程理                                                               |              |             |             |       |
| SQL                                                                           |                                                                    |              |             |             |       |
|                                                                               |                                                                    |              |             |             |       |
|                                                                               | I)                                                                 | ティティの作成      |             |             |       |
|                                                                               |                                                                    |              |             |             |       |
|                                                                               |                                                                    |              |             |             |       |
|                                                                               |                                                                    |              |             |             |       |
|                                                                               |                                                                    |              |             |             |       |
|                                                                               |                                                                    |              |             |             |       |
|                                                                               | 2 items.                                                           |              |             |             |       |
|                                                                               |                                                                    |              |             |             |       |
|                                                                               | 11.<br>11.<br>11.<br>11.<br>11.<br>11.<br>11.<br>11.<br>11.<br>11. |              |             |             | _     |
|                                                                               | ロケーション                                                             |              |             |             | _     |
|                                                                               | クエリ                                                                |              |             |             | _     |
|                                                                               | 列                                                                  |              |             |             |       |
|                                                                               | Name                                                               | Туре         | Description |             |       |
|                                                                               |                                                                    |              |             |             |       |
|                                                                               |                                                                    |              |             |             |       |
|                                                                               |                                                                    |              |             |             |       |
|                                                                               |                                                                    |              |             |             |       |
|                                                                               |                                                                    |              |             |             |       |
|                                                                               |                                                                    |              |             |             |       |
|                                                                               |                                                                    |              |             |             |       |
|                                                                               |                                                                    |              |             |             |       |
|                                                                               |                                                                    |              |             |             |       |
|                                                                               |                                                                    |              |             |             |       |
|                                                                               | 新規                                                                 |              |             | 権限          | 扁集    |
|                                                                               | 🖮 🔧 🗛 😁                                                            | 🔗 🖸 CAPS 🗧   |             |             |       |
| 😰 スタート 📋 🧿 受信トレイ - ueno@gates 🛛 🔞 Microsoft PowerPoint 🛛 📰 InfoUnity2 Manager | ·  InfoUnity2№                                                     | lanagerī兑8月… |             | « 🕵 🗖 🖏 🚱 🍕 | 13:44 |

③ "Create New Entity" 画面がポップアップしますので、ロケーションを選択し"次へ"を入力します。

| 聽 InfoUnity2 Manager<br>ファイル(E) オブジェクト(Q) ヘルプ(日)      |                                                   |                             |                            | X                                                                                                    |
|-------------------------------------------------------|---------------------------------------------------|-----------------------------|----------------------------|----------------------------------------------------------------------------------------------------|
|                                                       | -୬୶   ଊ ୦ヶ-୬ョ୬   ▲ ユー                             | -ザ <u>ふ</u> グループ Entity : / |                            |                                                                                                    |
| Sul                                                   | Create New Entity                                 |                             | ×                          |                                                                                                    |
|                                                       | AS400 新しいLocationで<br>2 Notes 新しいLocationで        | ार्च<br>                    |                            |                                                                                                    |
|                                                       | 3 Oracle 新しいLocationで<br>4 sqlserver 新しいLocationで | <u>उठ</u><br>इ.             |                            |                                                                                                    |
|                                                       |                                                   |                             | De                         | scription                                                                                                    |
|                                                       |                                                   |                             |                            |                                                                                                    |
|                                                       | <u> </u>                                          | <                           | )>> キャンセル<br>VARCHAR(255)  |                                                                                                    |
|                                                       |                                                   | 8 顧客名<br>9 F9<br>新規         | VARCHAR(255)<br>DOUBLE(15) |                                                                                                    |
| -<br>2 <b>)スタート</b>     <b>(3)</b> 愛信トレイ - ueno@gates | ting InfoUnity2 Manager                           | ] InfoUnity2Manager說明       | 🔗 🕐 Caps 🗧                 | <ul> <li></li> <li></li></ul> |

④ ロケーションより、必要なテーブルを選択し"次へ"を押します。

| InfoUnity2 Manager<br>ファイル(E) オブジェクト(Q) ヘルプ(H) |                             |                         |                   |             |             | <u>_8×</u>         |
|------------------------------------------------|-----------------------------|-------------------------|-------------------|-------------|-------------|--------------------|
| ш                                              |                             |                         |                   |             |             |                    |
| □ Iンディティ - B ビュー > フ                           | InfoUnity2 Manager          | a urbani ablei          | . /               | ×           |             |                    |
| Entity     Notes     Oracle     Sol            | Create New Entity           |                         |                   |             |             |                    |
|                                                | クエリ                         |                         |                   | 1           |             |                    |
|                                                | ◎ テーブル                      |                         |                   |             |             |                    |
|                                                | C //22/1-                   |                         |                   |             |             |                    |
|                                                | カタロク                        |                         |                   |             |             |                    |
|                                                | スキーマ                        |                         |                   |             |             |                    |
|                                                |                             |                         |                   | •           |             |                    |
|                                                | Sheet1\$                    |                         |                   |             |             |                    |
|                                                | Sheet3\$                    |                         |                   |             |             |                    |
|                                                |                             |                         |                   |             |             |                    |
|                                                |                             |                         |                   |             |             |                    |
|                                                |                             |                         |                   |             |             |                    |
|                                                |                             |                         |                   |             |             |                    |
|                                                |                             |                         |                   |             | Description | -                  |
|                                                |                             |                         |                   |             | <i>"</i>    |                    |
|                                                |                             | << 前へ( <u>P</u> )       | 次へ( <u>N</u> ) >> | キャンセル       | 5)          |                    |
|                                                |                             | 1 4                     | 1072              | VARCHAR(255 | i)          |                    |
|                                                |                             | 5                       | EMAIL             | VARCHAR(255 | 5)          |                    |
|                                                |                             | 6                       | 住所1               | VARCHAR(255 | 5)          |                    |
|                                                |                             | 7                       | 住所2               | VARCHAR(255 | i)          |                    |
|                                                |                             | 8                       | 顧客名               | VARCHAR(255 | 5)          |                    |
|                                                |                             | 19                      | F9                | DOUBLE(15)  |             | ▼                  |
| 1                                              |                             |                         | 勅規                | CAPS -      |             | <u>榷限</u> 編集       |
|                                                | 0                           |                         | 🖸 🕂 मार्र 🍼 🥩     | ЧЩ кама т   | _           |                    |
| 27 スタート 🗍 👩 受信トレイ - ueno@gate                  | s   high InfoUnity2 Manager | 「型 InfoUnity2Manager 説明 |                   |             | •           | × 🍢 💭 🔽 🧿 🗞 👷 1357 |

⑤ 接続したいテーブルのカラムを自動で読み込んできますので、"Type/Description"を確認し、 "次へ"を押します。

| 識InfoUnity2 Manager<br>ファイル(F) オブジェクト(O) ヘルプ(H) |           |                |                 |                   |               |                                         |          |             | <u>_8×</u> |
|-------------------------------------------------|-----------|----------------|-----------------|-------------------|---------------|-----------------------------------------|----------|-------------|------------|
|                                                 |           |                |                 |                   |               |                                         |          |             |            |
|                                                 | r         | 1              |                 |                   | 19 Z          |                                         | 1        |             |            |
| Entity                                          | Linity In | foUnity2 Manag | ter             |                   |               | ×                                       |          |             |            |
|                                                 | с         | reate New E    | ntity           |                   |               |                                         |          |             |            |
| i cor                                           | 列         |                |                 |                   |               | 1                                       |          |             |            |
|                                                 |           | Name           | Туре            | Description       |               |                                         |          |             |            |
|                                                 | 1         | ユーザID          | VARCHAR(255)    |                   |               |                                         |          |             |            |
|                                                 | 2         | ユーザID1         | VARCHAR(255)    |                   |               |                                         |          |             |            |
|                                                 | 3         | 性別             | VARCHAR(255)    |                   |               |                                         |          |             |            |
|                                                 | 4         | かな             | VARCHAR(255)    |                   |               |                                         |          |             |            |
|                                                 | 5         | EMAIL          | VARCHAR(255)    |                   |               |                                         |          |             |            |
|                                                 | 6         | 住所1            | VARCHAR(255)    |                   |               |                                         |          |             |            |
|                                                 | 7         | 住所2            | VARCHAR(255)    |                   |               |                                         |          |             |            |
|                                                 | 8         | 顧客名            | VARCHAR(255)    |                   |               |                                         |          |             |            |
|                                                 | 9         | F9             | DOUBLE(15)      |                   |               |                                         |          |             |            |
|                                                 | 10        | F10            | VARCHAR(255)    |                   |               |                                         |          |             |            |
|                                                 | 11        | F11            | VARCHAR(255)    |                   |               |                                         | <u> </u> | Destation   |            |
|                                                 |           |                |                 |                   |               |                                         | 5)       | Description |            |
|                                                 |           |                |                 |                   |               |                                         | 5)       |             |            |
|                                                 |           |                |                 | << 前へ( <u>P</u> ) | [次へ(N)>>]     | キャンセル                                   | 5)       |             |            |
|                                                 |           |                |                 |                   |               | TUADCOADCE                              | 5)       |             |            |
|                                                 |           |                |                 |                   | EMATI         | VARCHAR(25                              | 5)       |             |            |
|                                                 |           |                |                 |                   | (注所1          | VARCHAR(25                              | 5)       |             |            |
|                                                 |           |                |                 |                   | (注所)          | VARCHAR(25                              | 5)       |             |            |
|                                                 |           |                |                 |                   | 頭変化           | VARCHAR(20                              | 5)       |             | -          |
|                                                 |           |                |                 |                   | F9            | DOUBLE(15)                              | -07      |             | -          |
|                                                 |           |                |                 | 113               | #648          | 100000000000000000000000000000000000000 |          |             |            |
| 1                                               |           |                |                 | <br>````          | <br>◀ A 般 ⅔ ≨ | CAPS -                                  |          |             | 10079A     |
| オンフォート 3 受信トレイ - ueno@gat                       | es        | infoUnity2 Ma  | anager 🔯 InfoUn | iity2ManagerI说明   | 1             |                                         |          |             | « 🔽 🕥 1359 |
|                                                 | 1.0       |                |                 |                   |               |                                         |          |             | ,          |

⑥ 最後にエンティティの名前と説明を入力し、"完了"を押して完成です。

| InfoUnit<br>ファイル(E) | y2 Manager<br>オブジェクト(の) ヘルプ(日) | _                    |                        |           |              |             |           | _ 8 ×       |
|---------------------|--------------------------------|----------------------|------------------------|-----------|--------------|-------------|-----------|-------------|
| ш                   |                                |                      |                        |           |              |             |           |             |
| エンデ                 | भन्न   🖪 एउम   🕨 ग्र           | InfoUnity2 Manager   |                        | ·· /      | × –          |             |           |             |
| Entity              | Notes<br>Oracle<br>SQI         | Create New Entity    |                        |           |              |             |           |             |
|                     | out                            | 名前                   |                        |           | 1            |             |           |             |
|                     |                                | テスト1\$               |                        |           |              |             |           |             |
|                     |                                | 説明                   |                        |           |              |             |           |             |
|                     |                                |                      |                        |           |              |             |           |             |
|                     |                                |                      |                        |           |              |             |           |             |
|                     |                                |                      |                        |           |              |             |           |             |
|                     |                                |                      |                        |           |              |             |           |             |
|                     |                                |                      |                        |           |              |             |           |             |
|                     |                                |                      |                        |           |              |             |           |             |
|                     |                                |                      |                        |           |              |             |           |             |
|                     |                                |                      |                        |           |              |             |           |             |
|                     |                                |                      |                        |           |              |             |           |             |
|                     |                                |                      |                        |           |              | Description |           | <b>_</b>    |
|                     |                                |                      |                        |           | 5)           |             |           |             |
|                     |                                |                      | // \$4* (D)            |           | 5)           |             |           |             |
|                     |                                |                      |                        |           | 5)           |             |           |             |
|                     |                                |                      | 4                      | 1073      | VARCHAR(255) |             |           |             |
|                     |                                |                      | 5                      | EMAIL     | VARCHAR(255) |             |           |             |
|                     |                                |                      | 6                      | 住所1       | VARCHAR(255) |             | _         |             |
|                     |                                |                      | 7                      | 住所2       | VARCHAR(255) |             | _         |             |
|                     |                                |                      | 8                      | 顧客名       | VARCHAR(255) |             | -         | _           |
|                     |                                |                      | 19                     | 1F9       | DOUBLE(15)   |             | awrea [   | (III.41)    |
|                     |                                |                      |                        | 新規        | l en loon    |             | 催眠        | 編集          |
|                     |                                |                      |                        | 🕏 A 股 🔧 🥔 | Kana 🗧       |             |           |             |
| 🛃 スタート              | 😋 受信トレイ - ueno@gate            | s infoUnity2 Manager | 📄 InfoUnity2Manageri说明 |           |              |             | · · · · · | « 🔽 💽 14:02 |